## Jak zalogować się do dziennika elektronicznego? – instrukcja dla rodzica i ucznia.

Aby uczeń mógł logować się do dziennika elektronicznego (systemu UONET+), muszą być wprowadzone do systemu jego dane, w szczególności: imię i nazwisko, PESEL oraz adres e-mail.

Aby do systemu mógł logować się również rodzic ucznia, w kartotece ucznia muszą być wprowadzone dane rodzica, a w szczególności imię i nazwisko oraz adres e-mail (inny niż adres ucznia).

Dane ucznia i jego rodziców wprowadza do systemu sekretarz szkoły lub wychowawca klasy. W związku z tym rodzice są proszeni są o dostarczenie swoich adresów e-mail (jeżeli do tej pory tego nie zrobili).

Podczas pierwszego logowania do systemu każdy użytkownik musi przeprowadzić procedurę zakładania (lub aktywacji) konta, która wiąże się z utworzeniem hasła dostępu do systemu.

## Zakładanie konta podczas pierwszego logowania do systemu

1. Uruchom przeglądarkę stron internetowych.

2. Wprowadź adres strony startowej witryny systemu https://uonetplus.vulcan.net.pl/gminaplesna

- 3. Naciśnij klawisz Enter
- 4. Na wyświetlonej stronie kliknij przycisk Zaloguj się

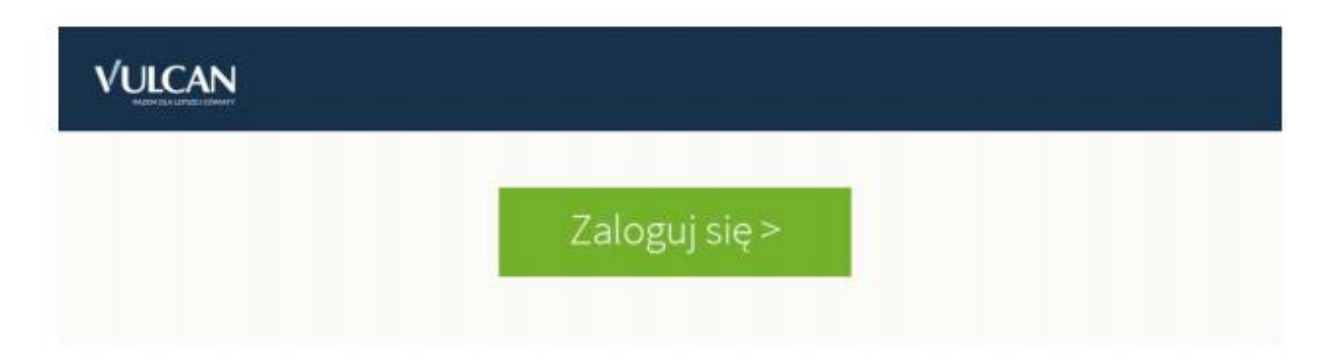

Wyświetli się strona logowania do systemu.

5. W oknie logowania kliknij odnośnik Załóż konto.

|         | Logowanie                                 |
|---------|-------------------------------------------|
|         | Proszę podać e-mail i hasło               |
| E-mail: |                                           |
|         |                                           |
| Hasło:  |                                           |
|         | Załóż konto Przywróć dostęp   Zmień hasło |
|         | 7alogui sie >                             |
|         |                                           |

6. W oknie **Załóż konto** wpisz swój adres e-mail (ten sam, który został wcześniej wprowadzony do bazy systemu UONET+ przez wychowawcę), zaznacz opcję **Nie jestem robotem**, a następnie kliknij przycisk **Wyślij wiadomość**.

| Tworzenie konta                                                                                                    |
|----------------------------------------------------------------------------------------------------|
| Podaj swój adres e-mail, potwierdź autentyczność operacji i naciśnij przycisk<br><b>"Wyślij wiadomość".</b><br>Na podany adres e-mail system wyśle wiadomość zawierającą dalsze<br>instrukcje. |
| Mechanizm zabezpieczający przeciwko robotom i robakom internetowym może<br>poprosić Cię o dodatkowe potwierdzenie. Postępuj zgodnie ze wskazówkami na<br>ekranie.                              |
| Adres e-mail:                                                                                                    |
|                                                                                                    |
|                                                                                                    |
| Nie jestem robotem                                                                                                    |
|                                                                                                    |
| Wyślij wiadomość >                                                                                                    |
|                                                                                                    |

7. Jeśli po kliknięciu opcji **Nie jestem robotem** rozwinie się okienko weryfikacji, wykonaj polecane czynności (np. przepisz kod z obrazka) i kliknij przycisk **Zweryfikuj**.

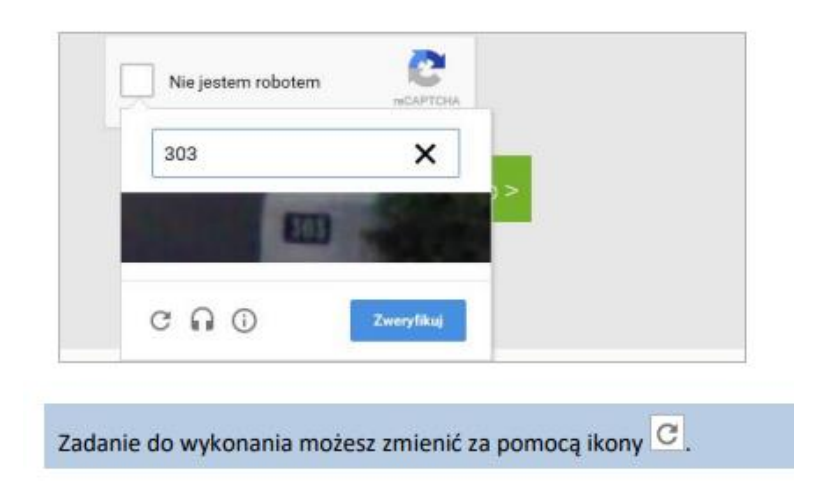

8. Zapoznaj się z treścią komunikatu wyświetlonego na stronie *Podsumowanie* operacji.

|                                    | Podsumowanie operacji                                                                                                 |
|------------------------------------|----------------------------------------------------------------------------------------------------|
| Wysłano wiadomość na zapisany s    | w systemie adres e-mail. Wiadomość zawiera dalsze instrukcje uzyskania dostępu do systemu. Proszę sprawdzić skrzynkę  |
| poczty elektronicznej i postępować | zgodnie ze wskazówkami zapisanymi w wiadomości.                                                                       |
| W szczególnych przypadkach konf    | iguracji usługi poczty elektronicznej wiadomość może zostać potraktowana jako niechciana lub zostać zablokowana przez |
| jakiś inny mechanizm filtrowania   | treści. W takim przypadku należy sprawdzić wszystkie możliwe foldery poczty przychodzącej, począwszy od skrzynk       |
| odbiorczej a skończywszy na folder | ach z wiadomościami odfiltrowanymi.                                                                                   |

9. Zaloguj się do swojej poczty elektronicznej, odbierz wiadomość, przeczytaj ją i kliknij odnośnik do strony, na której będziesz mógł wprowadzić swoje hasło.

Jeśli wiadomości nie ma w głównym folderze skrzynki odbiorczej, przejrzyj inne jej foldery.

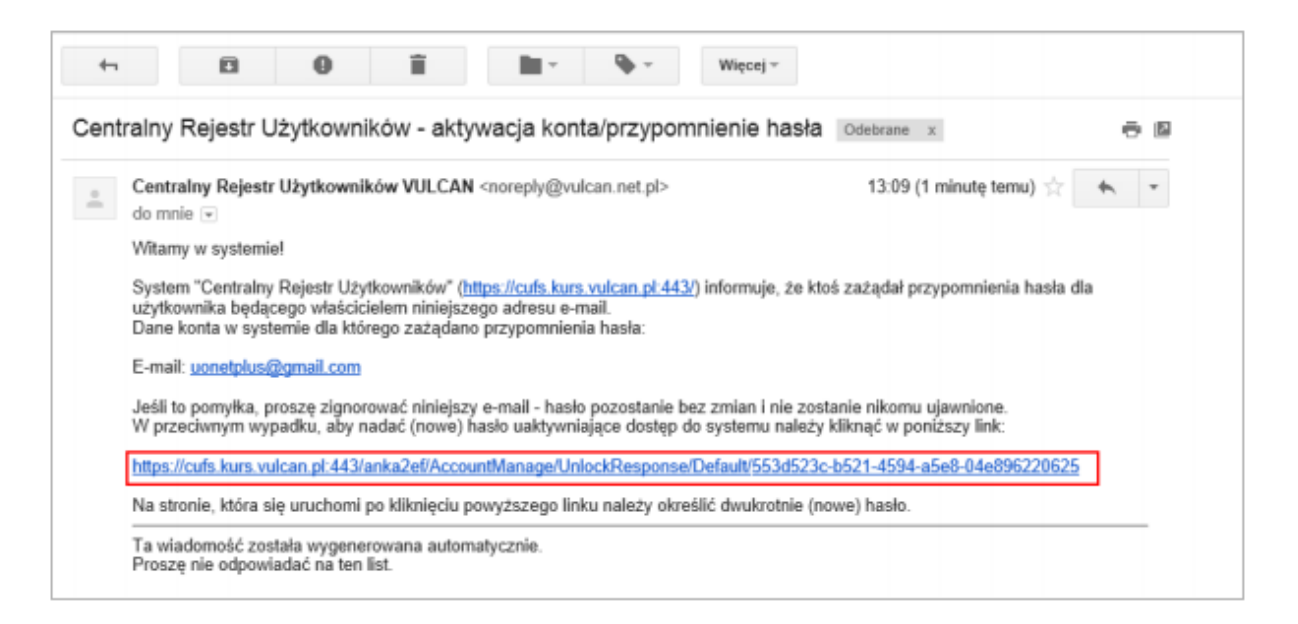

10. W oknie **Aktywacja konta** w polach **Nowe hasło** oraz **Powtórz nowe hasło** wprowadź swoje hasło, stosując się do podpowiadanych wymagań. Zaznacz opcję **Nie jestem robotem** i kliknij przycisk **Ustaw nowe hasło**.

| autentyczność operacji.<br>Następnie naciśnij przycisk              | "Ustaw nowe haslo".                                                                                                    |  |  |
|---------------------------------------------------------------------|----------------------------------------------------------------------------------------------------|--|--|
| Mechanizm zabezpieczający<br>poprosić Cię o dodatkowe p<br>ekranie. | / przeciwko robotom i robakom internetowym może<br>otwierdzenie. Postępuj zgodnie ze wskazówkami na                                  |  |  |
| Nowe hasto:                                                         | Hasło musi spełniać następujące<br>wymagania:                                                                                        |  |  |
| •••••                                                               | <ul> <li>liczba wielkich liter: co najmniej 1,</li> </ul>                                                                            |  |  |
| Powtórz nowe hasło:                                                 | <ul> <li>liczba cyfr: co najmniej 1,</li> <li>liczba znaków niealfanumerycznych (nie<br/>liter i nie cyfr): co naimniei 0</li> </ul> |  |  |
|                                                                     | <ul> <li>ważność hasła (liczba dni po których hasło<br/>wygasa): 999,</li> </ul>                                                     |  |  |
| Nie jestem sobete                                                   | <ul> <li>- unikalność hasła (liczba dni w których<br/>hasło nie może się powtórzyć): 180</li> </ul>                                  |  |  |
| Vile Jestern roboter                                                | reCAPTCHA<br>Pryvatrod2 - Weuch                                                                                                    |  |  |

Jeśli po kliknięciu opcji Nie jestem robotem rozwinie się okienko weryfikacji, wykonaj polecane czynności i kliknij przycisk Zweryfikuj.

Wyświetli się strona Podsumowanie operacji z komunikatem o zmianie hasła.

| Podsumowanie operacji                                                                                                    |
|----------------------------------------------------------------------------------------------------|
| Hasło użytkownika <b>uonetpius@gmail.com</b> zostało zmienione.<br>Można zamknąć okno przeglądarki, ponownie otworzyć witrynę aplikacji i zalogować się za pomocą adresu e-mail i nowo ustawionego hasła. |

11. Zamknij okno przeglądarki.

## Logowanie do dziennika elektronicznego (systemu UONET+):

1. Uruchom przeglądarkę stron internetowych i przejdź na stronę startową systemu UONET+ <u>https://uonetplus.vulcan.net.pl/gminaplesna</u>

2. Kliknij przycisk Zaloguj się

3. W oknie logowania wprowadź swój adres e-mail i hasło, a następnie kliknij przycisk Zaloguj się.